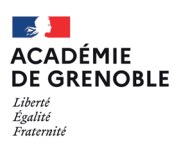

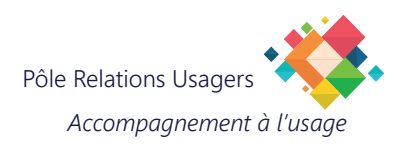

## Configurer un partage de connexion WiFi sur votre Android

Cette procédure vous permet de configurer un partage de connexion Wi-Fi sur un smartphone sous Androïd.

L'avantage principal est de pouvoir connecter votre PC au Wi-Fi de votre smartphone, vous offrant ainsi une connexion Internet où que vous soyez.

Alors, prêt à devenir le héros du Wi-Fi?!

Cette documentation a été réalisée sur un modèle Samsung, les étapes peuvent varier légèrement en fonction du modèle de téléphone utilisé.

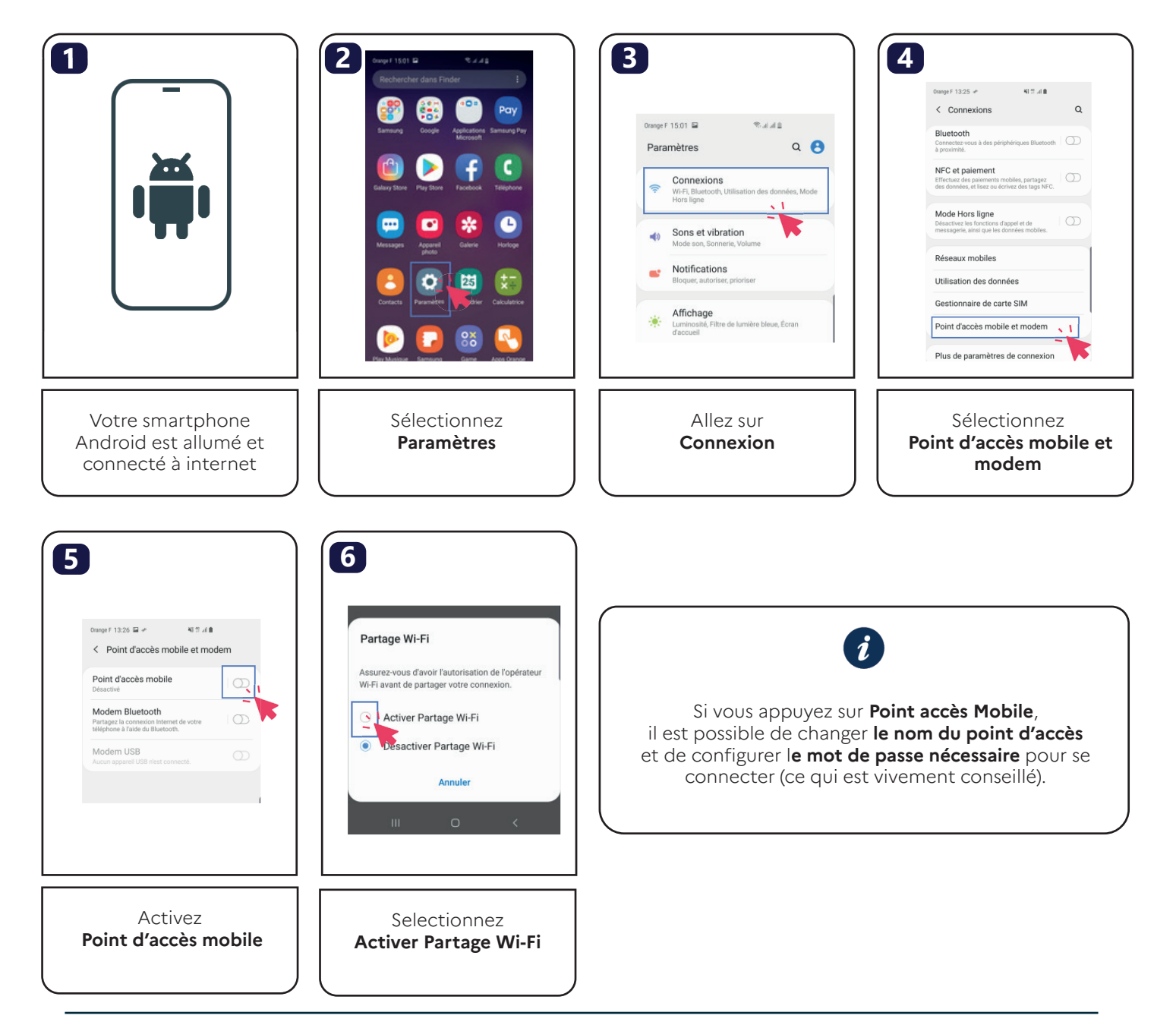